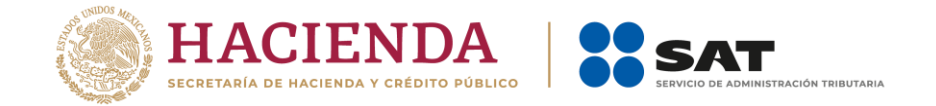

## Boletín núm. 31

Ciudad de México, 21 de diciembre de 2020

## Consulta del módulo de servicio extraordinario a través de Ventanilla Digital

Con relación al trámite de Servicio Extraordinario, se comunica que, a partir del 15 de diciembre del año en curso, se encuentra disponible en el portal de la VUCEM el servicio de **Consulta detallada de SERVEX**, el cual permite consultar las solicitudes tramitadas mediante la VUCEM.

El servicio se encuentra disponible en la siguiente ruta:

www.ventanillaunica.gob.mx / Consultas / Consulta detallada de SERVEX

Una vez que ingreses e.firma, deberás seleccionar Consultas:

| Menú            | Página de inicio                                               |
|-----------------|----------------------------------------------------------------|
| Inicio          | Bienvenido a la Ventanilla Única de Comercio Exterior Mexicana |
| Consultas       |                                                                |
| Pendientes      |                                                                |
| (P)<br>Trámites |                                                                |
| Usuarios        |                                                                |
| Otras tareas    |                                                                |
| 8               |                                                                |

Posteriormente, te posicionarás en Tipo de consultas:

| Menú       |           |                                        |     |  |  |  |
|------------|-----------|----------------------------------------|-----|--|--|--|
|            | Consultas |                                        |     |  |  |  |
| Inicio     |           | Consulta Declaración Aduanera          |     |  |  |  |
|            |           | Consulta detallada de SERVEX           |     |  |  |  |
| Consultas  |           | Consulta Información Cuentas Bancarias |     |  |  |  |
|            |           | Consulta Reporte Replica               |     |  |  |  |
| •          |           | CONSULTA TRAMITES DE SE                |     |  |  |  |
| Pendientes |           | Consultar estado del trámite           |     |  |  |  |
|            |           | Consultas de Manifiesto Ferroviario    | [+] |  |  |  |
| Trámites   |           | Descarga Catálogos DGN                 |     |  |  |  |

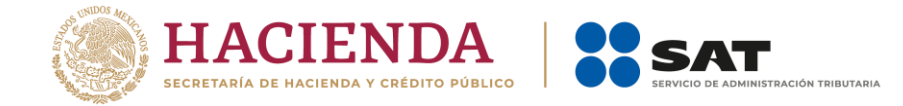

Se mostrará la siguiente pantalla, en la cual deberás indicar la aduana en la que te encuentras adscrito, fecha de inicio, fecha final y por lo menos un correo electrónico vigente institucional.

Una vez capturados los datos, da clic en la opción **Ejecutar** para que se te envíe un informe completo del servicio extraordinario.

| VUCEM                              |             |                     | Consultas | Usuarios   | Otras tareas | Configuración |
|------------------------------------|-------------|---------------------|-----------|------------|--------------|---------------|
| Consulta d<br>Extraordin<br>Aduana | le S<br>ari | Servicios<br>os por |           |            |              |               |
| Aduana*:                           |             | Fecha de inicio*:   |           | Fecha Fina | I*:          |               |
| Selecciona un valor                | ~           |                     |           |            |              |               |
| Correos*:                          |             |                     |           |            |              |               |
|                                    |             |                     |           |            |              |               |
|                                    |             |                     |           |            |              |               |
|                                    |             |                     |           |            | Limpiar      | Ejecutar      |
|                                    |             | version 1.2.0       |           |            |              |               |

Después, da clic en el botón Aceptar.

| VUCEM                                       |                                                                                                    | nsultas | Usuarios   | Otras tareas | Configuración |
|---------------------------------------------|----------------------------------------------------------------------------------------------------|---------|------------|--------------|---------------|
| Consulta de Se<br>Extraordinarios<br>Aduana | El proceso se está<br>ejecutando, el reporte<br>será enviado a los correos<br>que proporcionó.<br>Aceptar |         |            |              |               |
| Aduana*: Fec.                               | ia de micio .                                                                                             |         | Fecha Fina | I*:          |               |
| Selecciona un valor                         |                                                                                                    |         |            |              |               |
| Correos*:                                   |                                                                                                    |         |            |              |               |
|                                             | version 12.0                                                                                              |         |            | Limpiar      | Ejecutar      |

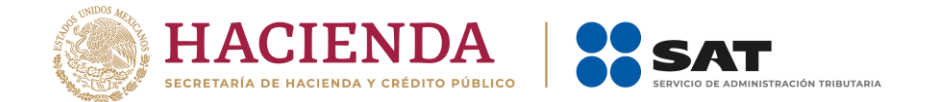

El sistema validará la información que hayas capturado y se te enviará mediante correo electrónico similar al que se muestra en la siguiente imagen, el cual contiene el reporte para tu consulta dando clic en él.

| <b>⊟</b> 5 ੱ ↑ ↓ ਵ                                                                                                    |                                       | SERVEX - Reporte detallado                                                      | - Mensaje (Texto sin formato)      |                                                 |                                                         | — (       | s × |  |
|----------------------------------------------------------------------------------------------------|---------------------------------------|---------------------------------------------------------------------------------|------------------------------------|-------------------------------------------------|---------------------------------------------------------|-----------|-----|--|
| Archivo Mensaje Q ¿Qu                                                                                                    | é desea hacer?                        |                                                                                 |                                    |                                                 |                                                         |           |     |  |
| € Ignorar Eliminar                                                                                                    | Responder Responder Reenviar En Más * | MTCL 2019 - m ♀ Al jefe Correo electrón ✓ Listo ♀ Responder y eli ۶ Crear nuevo | → Reglas →<br>→ Mover → Acciones → | Marcar como Categorizar Seguimiento<br>no leído | → Buscar<br>P Buscar<br>Relacionadas →<br>Seleccionar → | Q<br>Zoom |     |  |
| Eliminar                                                                                                    | Responder                             | Pasos rápidos                                                                   | 5 Mover                            | Etiquetas 🕞                                     | Edición                                                 | Zoom      | ~   |  |
| Jueres 19/11/2020 12:58 p. m.<br>VUCEM <notificaciones@ventanillaunica.gob.mx><br/>SERVEX - Reporte detallado</notificaciones@ventanillaunica.gob.mx> |                                       |                                                                                 |                                    |                                                 |                                                         |           |     |  |
| Para Monica Teresa Campa Lopez                                                                                                    |                                       |                                                                                 |                                    |                                                 |                                                         |           |     |  |
| Reporte_Detallado_19112020_470.stx _                                                                                                    |                                       |                                                                                 |                                    |                                                 |                                                         |           |     |  |

A quien corresponda: Por medio del presente, y con motivo de la liberación del trámite de Servicios Extraordinarios a través de la Ventanilla Digital Mexicana de Comercio Exterior (VUCEM), se envía el documento denominado Reporte detallado, mismo que contiene información de la solicitudes ingresadas a VUCEM por parte del usuario a efecto de requerir el servicio extraordinario. El citado reporte, contiene la información correspondiente al periodo: 0/11/12020 al 19/11/2020. Sin otro particular, reciba un cordial saludo.

Para que la o el funcionario pueda ingresar a estas consultas, se deberá dar de alta conforme a lo siguiente:

- La solicitud deberá enviarse mediante correo electrónico, al Lic. Alberto Martínez Ordoñez con copia al Lic. Armando Vázquez Enriquez, por el Administrador de la Aduana o del área correspondiente; o bien, por alguna otra u otro funcionario del área con copia de conocimiento al Administrador.
- 2) En la solicitud se deberá indicar en una tabla Excel, la siguiente información por funcionaria o funcionario:
  - ➢ NOMBRE COMPLETO
  - ➢ RFC CON HOMOCLAVE
  - > PUESTO
  - CORREO INSTITUCIONAL EXTERNO (en caso de no contar con correo externo indicar el de la jefa o el jefe inmediato)
  - ADUANA
  - ESPECIFICAR QUE SE TRATA DE LA CONSULTA DETALLADA DE SERVEX

Asimismo, en el correo de alta se deberá adjuntar la CARTA RESPONSIVA DEL PERMISO DE ACCESO A LA INFORMACIÓN VENTANILLA DIGITAL MEXICANA DE COMERCIO EXTERIOR con los datos y firma de la o el servidor público, en caso de no enviar la información solicitada, se entenderá que la o el el funcionario no está facultado.

3) Adjuntar a la solicitud la CARTA RESPONSIVA DEL PERMISO DE ACCESO A LA INFORMACIÓN DE LA APLICACIÓN VENTANILLA DIGITAL MEXICANA DE COMERCIO EXTERIOR con los datos y firma de la o el servidor público; en caso no enviar dicha responsiva, se entenderá que la o el funcionario no está facultado para realizar las consultas en mención, por lo que se negará el acceso a las mismas.

Para cualquier duda o comentario, escribir a: <u>armando.enriquez@sat.gob.mx</u>, <u>victor.barco@sat.gob.mx</u>, <u>alberto.martinez@sat.gob.mx</u> y <u>monica.campa@sat.gob.mx</u>.